Вкладка **Черновики** предназначена для работы с существующими черновиками статей и файлов, а также для создания новых черновиков. Вкладка находится в Панели администратора в модуле **Статьи** или **Файлы**:

| KBPub       | lisher Demo                |               |                                    |              |              | ⊕ (      |        |
|-------------|----------------------------|---------------|------------------------------------|--------------|--------------|----------|--------|
| â           | Статьи                     |               |                                    |              |              |          |        |
| ΞĮ1         | Статьи Черновики И         | збранное Комм | ентарии Ота                        | зывы Глоссар | рий Катего   | ории     | Шаблон |
|             | , ,                        |               |                                    |              | _            |          |        |
| À           | Согласующии:               | шаг:          | ¢                                  | ÷            | Поиск:       |          | +      |
| Q           | Записи: 1 - 3 из 3         |               |                                    | Страницы: 1  | Записей на с | транице: | 10 🗸   |
| <u>99</u>   | п ID добавлен              | Обновлено     | A BECOROPOK                        |              |              | 2 FH (T2 |        |
| <u>.dr.</u> | статьи Дооавлен            | 0.0000000000  | A Salonobok                        | Автор Сог    | ласующие ш   |          | i ye   |
| 1           | <b>40</b> 153 2 мес. назад | назад         | <u>установка</u><br>программы      | Иванов И.    | 1 1          | /1       | ••••   |
| *           | 38 Змес. назад             | 22 сек. назад | <u>Обновление</u><br><u>статей</u> | Иванов И.    | 1 1          | /1       | ••••   |
| Z           | <b>46</b> 2 мес. назад     | 37 сек. назад | <u>Системные</u><br>требования     | Иванов И.    | 1 1          | /1       | •••    |
| Ô           |                            |               |                                    |              |              |          |        |
| C           |                            |               |                                    |              |              |          |        |
| ٩           |                            |               |                                    |              |              |          |        |
| Ī           |                            |               |                                    |              |              |          |        |
| >           | KBPublisher 7.0.1          |               |                                    |              |              |          |        |

Вкладка содержит список всех существующих черновиков. Записи можно фильтровать по имени Согласующего, шагу, статусу. Для фильтрации и поиска используйте соответствующие поля, расположенные над списком.

В столбце Статус отображается цвет, который обозначает текущее состояние черновика:

- Серый в стадии разработки.
- Желтый ожидает утверждения.
- Красный отклонен и возвращен своему автору для дальнейшей доработки.
- Зеленый утвержден (одобрен) Согласующим.
- Темно-серый завершен (дальнейшего утверждения не требуется).

Столбец **Действие** содержит кнопку опций [...], при нажатии которой открывается меню действий, которые можно совершить над отдельным черновиком:

## Для черновиков статей и файлов:

- Рассмотреть действие доступно, если черновик требует утверждения, и вы назначены Согласующим, т.е. пользователем, которому разрешено утверждать или отклонять черновик.
- Просмотреть открывает черновик в отдельном окне для предварительного просмотра.
- Детали отображает дополнительную информацию о черновике.
- Редактировать открывает форму для редактирования черновика.
- Удалить удаляет черновик без возможности восстановления.

Для черновиков файлов существуют дополнительные действия:

- Открыть открывает файл в отдельной вкладке браузера.
- Загрузить открывает окно для сохранения файла на компьютер пользователя.

В зависимости от ваших привилегий в меню Действия с отмеченными могут быть доступны следующие действия:

- Назначить согласующих открывает окно для выбора Согласующих. Действие применимо к черновикам, которые находятся в очереди на утверждение.
- Установить статус позволяет изменить текущий статус черновика на В работе или Завершено. Действие применимо к черновикам, которые не находятся в очереди на утверждение.
- Сбросить подтверждение перемещает черновик в начало очереди на утверждение, если черновик был ранее отправлен в документооборот. Действие не применимо к черновикам со статусом *В работе*.
- Удалить удаляет черновик без возможности восстановления.

## Как создать черновик

Чтобы создать новый черновик статьи или файла, нажмите кнопку [+] на соответствующей вкладке и заполните открывшуюся форму.

- Форма создания черновика статьи описана в этой статье.
- Форма создания черновика файла описана в этой статье.

## Если вы Согласующий

Если вас назначили Согласующим, то на текущем шаге документооборота вы можете:

- <u>Утвердить черновик</u> в том виде, в котором он есть, или опубликовать его, или перевести на следующий шаг документооборота.
- Отредактировать черновик и сохранить изменения перед его утверждением, как в предыдущем варианте.
- Отклонить черновик и вернуть его автору для дальнейшей доработки.

ID статьи: 421 Последнее обновление: 2 мая, 2023 Обновлено от: Черевко Ю. Ревизия: 8 Руководство пользователя v8.0 -> Статьи -> Черновики -> Работа с черновиками https://www.kbpublisher.ru/kb/entry/421/